## TECHNICAL NOTE # 302

## RE:Installation of INTREPID™ MicroNet™ Software on Windows 7, 64 bit OSDate:September 28, 2010

When installing MicroNet software on a Windows<sup>™</sup> 7, 32 bit operating system, the Install Shield will create a new folder under All Programs and function normally when the program is launched.

However, when installing on a Windows 7, 64 bit operating system, you will be prompted with an incompatibility error message. For this case, an executable program icon has been loaded onto the installation disk provided by Southwest Microwave for each program type; Installation Service Tool, Draw Tool and any Map Monitor applications.

To load the executable program to a 64 bit system, simply select and drag the individual executable files from the installation disk and drop them onto your desktop. After the executable files have been placed on your computer, perform the following steps for each executable file:

- At the Windows desktop, select: **Start**.
- In Search Programs and Files type Program Compatibility.
- Select: Run programs made for previous versions of Windows. This will launch the Program Compatibility window.
- Select: Next.
- From the program list, select the desired MicroNet program.
- Select: Next.
- Select: Try recommended settings.
- Select: Start the program.
- Once the program has proven to run properly, return to the **Program Compatibility** window and select **Yes**, save these settings for this program.